# การส่งหนังสือราชการผ่านระบบสารบรรณอิเล็กทรอนิกส์

## <u>เข้าสู่ระบบ</u>

ทำการกรอก Username/Password เพื่อเข้าใช้งานในส่วน Login Form

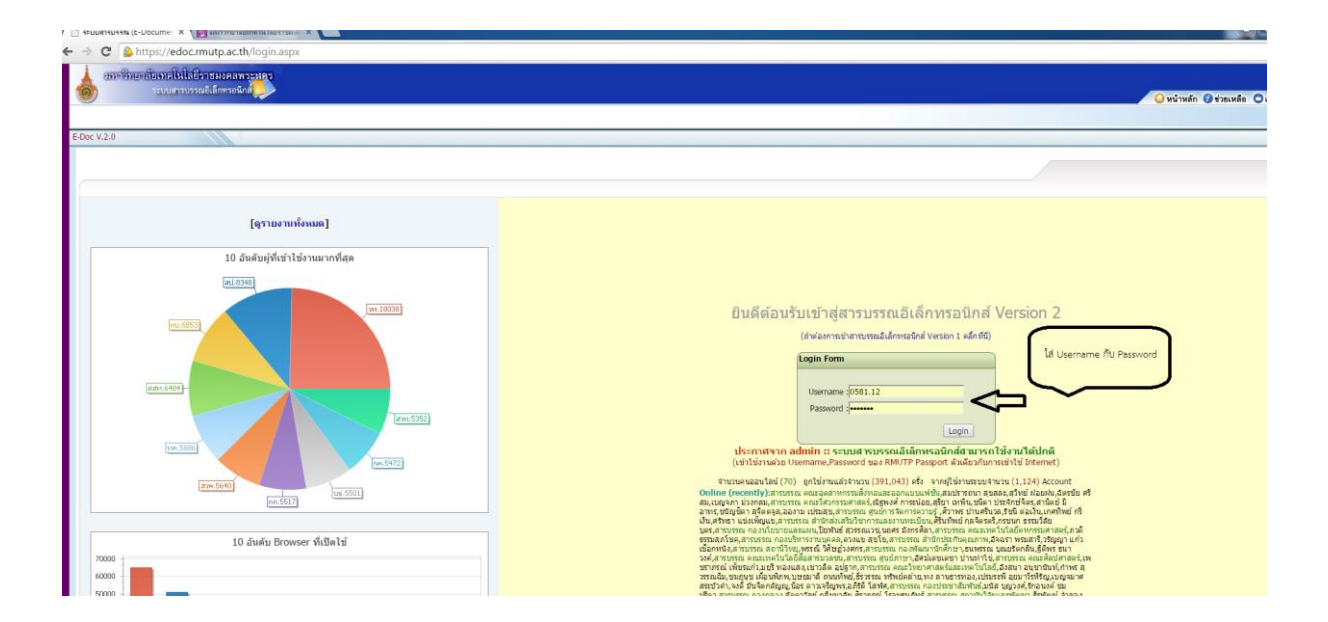

# <u>ขั้นตอนการส่งหนังสือ</u>

โดยเริ่มจาการกดเมนู หนังสือส่ง และเลือกลงทะเบียนส่ง

| 🗅 ระบบสารมรรณ (E-Documer 🗙 💽                                                           | lovel had be                                       |
|----------------------------------------------------------------------------------------|----------------------------------------------------|
| ← → C 🍐 https://edoc.rmutp.ac.th/Home.aspx?DocType=#                                   |                                                    |
| อหกวิทยาลัยเทคโนโลยีวาชมงคลพระมอร<br>ระบบสารบรรณอิเล็กทรอนิกส์                         |                                                    |
| Inbox SentBox ▼ หนังสือด้าง หนังสือรับ ▼ หนังสือส่ง ▼ ประกาศ ▼ ศำสั่ง ▼ ประกันคุณภาพ ▼ |                                                    |
| E-Doc V.2.0                                                                            |                                                    |
| Inbox ทะเบียนหนังสือส่ง                                                                | กดเพื่อลงทะเบียนส่ง                                |
| สถานะ : 🔹 เลขท์หนังสือ : เรื่อง : ลงวันที่ :                                           | ∭า ผู้ส่ง: ทาชื่อ ส่งวันที่: ∭า ถึงวันที่ ∭า ผ้นหา |
| องเมลาน ทรทยส บระทาศ ศาสง<br>I เร่งอ่วน สถานะ ประเภท เลขที่หนังสือ ลงวันที่            | เรื่อง                                             |

หลังจากนั้นจะเป็นหน้าแบบฟอร์มการกรอกข้อมูลหนังสือที่จะส่ง โดยเริ่มจากขั้นตอนการกรอกข้อมูลตามแบบฟอร์มต่อไปนี้

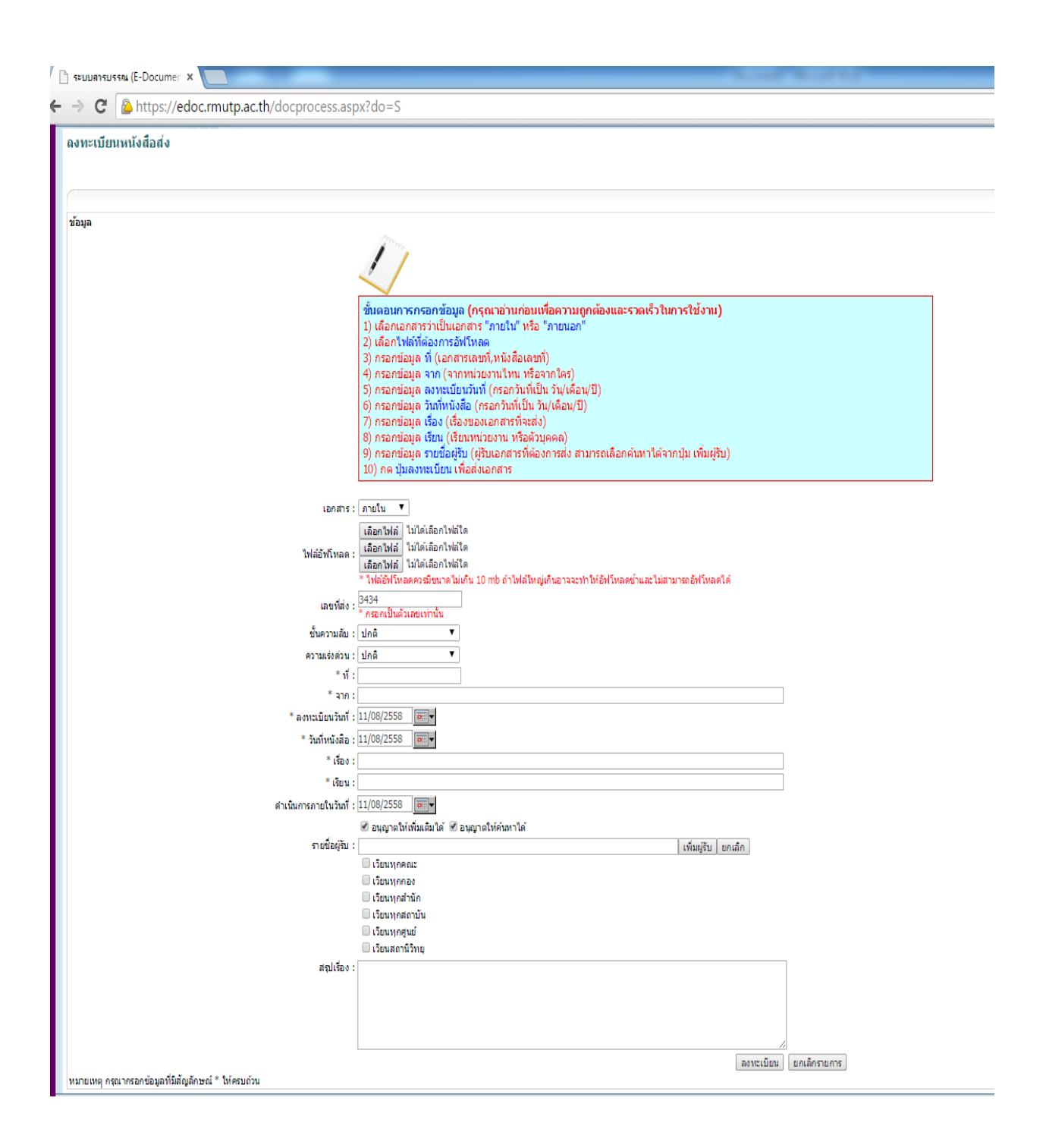

เลือกเอกสารว่าเป็นเอกสาร "ภายใน" หรือ "ภายนอก"

|                     | <ul> <li>ขึ้นดอนการกรอกข้อมูล (กรุณาอ่านก่อนเพื่อความถูกต่องและรวดเร็วในการใช้งาน)</li> <li>1) เลือกเอกสารว่าเป็นเอกสาร "ภายใน" หรือ "ภายนอก"</li> <li>2) เลือกไฟล์ที่ต่องการอัฟโหลด</li> <li>3) กรอกข้อมูล ที่ (เอกสารเลขที่,หนังสือเลขที่)</li> <li>4) กรอกข้อมูล จาก (จากหบ่วยงานไหน หรือจากใคร)</li> <li>5) กรอกข้อมูล ลงทะเบียนวันที่ (กรอกวันที่เป็น วัน/เดือน/ปี)</li> <li>6) กรอกข้อมูล วันที่หนังสือ (กรอกวันที่เป็น วัน/เดือน/ปี)</li> <li>7) กรอกข้อมูล เรื่อง (เรื่องของเอกสารที่จะส่ง)</li> <li>8) กรอกข้อมูล เรื่อง (เรื่องของเอกสารที่จะส่ง)</li> <li>9) กรอกข้อมูล เรียน (เรียนหน่วยงาน หรือตัวบุคคล)</li> <li>9) กรอกข้อมูล รายชื่อผู้รับ (ผู้รับเอกสารที่ต้องการส่ง สามารถเลือกค้นหาได้จากปุ่ม เพิ่มผู้รับ)</li> <li>10) กด ปุมลงทะเบียน เพื่อส่งเอกสาร</li> </ul> |
|---------------------|----------------------------------------------------------------------------------------------------|
| เอกสาร :            | <b>ภายใน</b> < กดเลือก ภายในหรือภายนอก                                                                                                    |
| ไฟล์อัฟโหลด :       | เลือกไฟล์ ไม่ได้เลือกไฟล์ใด<br>เลือกไฟล์ ไม่ได้เลือกไฟล์ใด<br>เลือกไฟล์ ไม่ได้เลือกไฟล์ใด<br>* ไฟล์อัฟโหลดควรมีขนาดไม่เกิน 10 mb ถ้าไฟล์ใหญ่เกินอาจจะทำให้อัฟโหลดข้าและไม่สามารถอัฟโหลดได้                                                                                                    |
| เลขที่ส่ง :         | 3434<br>* กรอกเป็นตัวเลขเท่านั้น                                                                                                    |
| ชั้นความลับ :       | ปกดิ •                                                                                                    |
| ความเร่งด่วน :      | ปกดิ •                                                                                                    |
| * ที่:              |                                                                                                    |
| * จาก:              |                                                                                                    |
| * ลงทะเบียนวันที่ : | 11/08/2558                                                                                                    |
| * วันที่หนังสือ :   | 11/08/2558                                                                                                    |

เลือกไฟล์ที่ต้องการอัพโหลด สามารถอัพโหลดได้ ๓ ไฟล์พร้อมกัน

|                           | <ul> <li>ขั้นตอนการกรอกข้อมูล (กรุณาอ่านก่อนเพื่อความถูกต้องและรวดเร็วในการใช้งาน)</li> <li>1) เลือกเอกสารว่าเป็นเอกสาร "ภายใน" หรือ "ภายนอก"</li> <li>2) เลือกไฟล์ที่ต้องการอัฟโหลด</li> <li>3) กรอกข่อมูล ที่ (เอกสารเลขที่,หนังสือเลขที่)</li> <li>4) กรอกข่อมูล จาก (จากหบ่วยงานไหน หรือจากใคร)</li> <li>5) กรอกข่อมูล จงทะเบียนวันที่ (กรอกวันที่เป็น วัน/เดือน/ปี)</li> <li>6) กรอกข่อมูล วันที่หนังสือ (กรอกวันที่เป็น วัน/เดือน/ปี)</li> <li>7) กรอกข่อมูล เรื่อง (เรื่องของเอกสารที่จะส่ง)</li> <li>8) กรอกข่อมูล เรียน (เรียนหน่วยงาน หรือด้วบุคคล)</li> <li>9) กรอกข่อมูล รายชื่อผู้รับ (ผู้รับเอกสารที่ต่องการส่ง สามารถเลือกค้นหาได้จากปุ่ม เพิ่มผู้รับ)</li> <li>10) กด ปุ่มลงทะเบียน เพื่อส่งเอกสาร</li> </ul> |  |
|---------------------------|----------------------------------------------------------------------------------------------------|--|
| เอกสาร :                  | ภายใน 🔹                                                                                                    |  |
| ไฟล์อัฟโหลด :             | เลือกไฟล์ ไม่ได้เลือกไฟล์โด<br>เลือกไฟล์ ไม่ได้เลือกไฟล์โด<br>เลือกไฟล์ ไม่ได้เลือกไฟล์ได<br>'เพลอฟโหลดควรมีขนาดไม่เกิน 10 mb ถ้าไฟล์ไหญ่เกินอาจจะทำให้อัฟโหลดข้าและไม่สามารถอัฟโหลดได้                                                                                                    |  |
| <mark>เ</mark> ลขที่ส่ง : | 3434<br>* กรอกเป็นตัวเลขเท่านั้น                                                                                                    |  |
| ชั้นความลับ :             | ปกดิ์ •                                                                                                    |  |
| ความเร่งด่วน :            | ปกดิ •                                                                                                    |  |
| * ที่:                    |                                                                                                    |  |
| * จาก :                   |                                                                                                    |  |
| * ลงทะเบียนวันที่ :       | 11/08/2558                                                                                                    |  |
| * วันที่หนังสือ :         | 11/08/2558                                                                                                    |  |
| * เรื่อง :                |                                                                                                    |  |
| * เรียน :                 |                                                                                                    |  |

เลือกไฟล์ที่จะส่ง กดเลือก แล้วแนบไฟล์ กด Open

| C Open                                                                           |                                                                                                    |                                                |
|----------------------------------------------------------------------------------|----------------------------------------------------------------------------------------------------|------------------------------------------------|
| CO I scan                                                                        | + 4 Search scan                                                                                                    | ☆ =                                            |
| Organize 👻 New folder                                                            | 88 - 🗌 😧                                                                                                    |                                                |
| Favorites                                                                        | 26 72 20150811131433                                                                                                    | 😡 หน้าหลัก 🔮 ช่วยเหลือ ออกจากระบบ 🐼            |
| Desktop                                                                          | 30 1220150811131608                                                                                                    |                                                |
| B Downloads 20150810084109 201508100913                                          | 09 20150811131758                                                                                                    | Tutionale and an 15 at 15 (1) (1)              |
| Recent Places                                                                    | 11 (2010/011151555 Strates Filtentenaweikklesnaweikklesn |                                                |
| Calibraries                                                                      | Si      Si conset search new lower laws and     Si at consent (1981)     Sul (1) Array team                                                                                                    |                                                |
| Documents : 220150810084732 201508111034                                         | 11 des staubendjublications                                                                                                    |                                                |
| Music 7220150810084751 72201508111049                                            | 11 เลือกไฟล์ เราะทางให้การใหม่อากมองไม่เราะระทางการ<br>43 เลือกไฟล์ เราะที่สามารถให้การให้การให้การให้การให้การให้การให้การให้การให้การให้การให้การให้การให้การให้การใ                                                                                                    |                                                |
| Videos 20150810084904 21201508111110                                             | 06 Addresselikker versel propertielinder ward bekerverseljikki lekse                                                                                                    |                                                |
| 12 20150810085311 12 201508111113                                                | 40 Ednarkorn                                                                                                    |                                                |
| A Homegroup 7220150810085450 72201508111114                                      | 41                                                                                                    |                                                |
| 7, 20150810085659<br>7, 20150810085659<br>7, 20150810090234<br>7, 20150810090234 | 33<br>97                                                                                                    |                                                |
| Local Disk (C) 520150810090433 5201508111310                                     | 20 tempi tembrane<br>                                                                                                    |                                                |
| Local Disk (D:) 120150810090705 1201508111312                                    | 43 00 1 1 of 1                                                                                                    |                                                |
| •                                                                                |                                                                                                    |                                                |
| File name: 20150811131933                                                        |                                                                                                    |                                                |
|                                                                                  | กต Open 🔽 Open 🔽 Cancel                                                                                                    |                                                |
|                                                                                  | <ol> <li>กรอกษ์อยุล รายชื่อแหน (ผัวของสารที่ต่องการสง สาขารถเลือกดับหาได้จากปุ่ม เพิ่มพัฒ)</li> </ol>                                                                                                    |                                                |
|                                                                                  | 10) กล ปุ่มลงทะเบียน เพื่อสังเอกสาร                                                                                                    |                                                |
|                                                                                  | and a second second sec |                                                |
| Leron to                                                                         |                                                                                                    |                                                |
|                                                                                  | Labortens taralabortenia                                                                                                    |                                                |
| โฟล์สีฟโหลด                                                                      |                                                                                                    |                                                |
|                                                                                  | " ไฟล์สีฟใหลดควรรังนาดไม่เกิน 10 mb ถ้าไหล่ใหญ่เกินลาจจะทำให้สีฟใหลดข่าและไม่สามารถสีฟโหลดได้                                                                                                    |                                                |
|                                                                                  | 3434                                                                                                    |                                                |
| Latures                                                                          | * กรลกเริ่มตัวเลขะท่านั้น                                                                                                    |                                                |
| ขั้นความสับ                                                                      | ună •                                                                                                    |                                                |
| . มะรัดอังแระ                                                                    | ună •                                                                                                    |                                                |
| * 11                                                                             |                                                                                                    |                                                |
| " ana :                                                                          |                                                                                                    |                                                |
| " ຄ.ຫາະເນີຍນວັນທີ່                                                               | 11/08/2558                                                                                                    |                                                |
| * วันทัพนังสือ                                                                   | 11/08/2558                                                                                                    |                                                |
| * เรื่อง :                                                                       |                                                                                                    |                                                |
| = (Stat)                                                                         |                                                                                                    |                                                |
| สำเนินการภายในวันที่                                                             | 11/08/2558                                                                                                    |                                                |
|                                                                                  | 📽 อนุญาตให้เห็มเดิมได้ 🕷 อนุญาตให้ค่นหาใต้                                                                                                    |                                                |
| nebajāu:                                                                         | เพิ่มเส้น เกมล์ก                                                                                                    | 159                                            |
|                                                                                  |                                                                                                    | Address 🔹 🗸 🍫 EN 🔛 🚳 🖬 🍢 🥥 🧰 📭 all 💔 11/8/2558 |

กรอกข้อมูล "ที่" (เอกสารเลขที่,หนังสือเลขที่)

| D studensers (E-Docume: X D https://edocumutp.ac.th/ X                                                                                                    |                                  |
|----------------------------------------------------------------------------------------------------|----------------------------------|
| ← → C 🕼 https://edoc.rmutp.ac.th/docprocess.aspx?do=S                                                                                                    | ର 🏫 🚍                            |
| ชั้นออมการกรอกข้อมูล (กรุณาอ่านก่อมเพื่อจามกูกอ่องและรวดเร็วในการใช่งาม)<br>1) เด็ลแนดกรราบในแลกตร "กายใน" หลัง "กายนอก"<br>2) เดือาไม่ก็เรื่องการอังโหลด<br>3) กรอกข้อมูล ครับ (เอกรารถอที่เหนึ่งลือแชท์)<br>4) กรอกข้อมูล ความเป็ยขวับที่ (กรอกรับก็เป็น รับ/เลื่อน/ปี)<br>5) กรอกข้อมูล ความเป็ยขวับที่ (กรอกรับก็เป็น รับ/เลื่อน/ปี)<br>6) กรอกข้อมูล ความเป็ยขวับที่ (กรอกรับก็เป็น รับ/เลื่อน/ปี)<br>7) กรอกข้อมูล ถึง (เดือนรายการที่จะสง)<br>8) กรอกข้อมูล ถึงแ (เดือนการที่จะสง)<br>8) กรอกข้อมูล ถึงแ (เดือนการที่จะสง)<br>9) กรอกข้อมูล เรียน (เดือนการที่จะสงการสง สนารถเลือกค์บนาได้จากปุ่น เห็นผู้รับ)<br>10) กล ปุ่มคงทรเบียน เพื่อส่งเอกสาร |                                  |
| ianatis : Intellu ·                                                                                                    |                                  |
| เสือกไฟล์ ไนได้เลือกไฟล์ได<br>เสือกไฟล์ ไนได้เลือกไฟล์ได<br>เสือกไฟล์ ไนได้เลือกไฟล์ได<br>* ไฟล์ส์ที่โพลดหรือเขาเป็นกับ 10 ( <u>ไนโลล์น โดล์น ที</u> ่นอาจจะหว่าไม่อีหโหลดข้าและไม่สามารถอีหโหลดได้                                                                                                    |                                  |
| เลขที่ส่ง : 19434<br>***********************************                                                                                                    |                                  |
| ขึ้นความเสีย: ปกติ ▼                                                                                                    |                                  |
| ตรามเรียดวัน: ปกติ 🔹                                                                                                    |                                  |
| * พี :                                                                                                    |                                  |
| * ann :                                                                                                    |                                  |
| * ลงทระเบียนวันท์ : 11/08/2558 📰 🖷                                                                                                    |                                  |
| * วันซีพนังสือ : 11/08/2558 🔊 🐨                                                                                                    |                                  |
| * đao :                                                                                                    |                                  |
| * view :                                                                                                    |                                  |
| ต่าเงินการภายในวันที่: 11/08/2558 🔤                                                                                                    |                                  |
| 🗑 อนุญาตไม้เพิ่มเติมได้ 🚿 อนุญาตไม่ด์เพาได้                                                                                                    |                                  |
| รายชื่อเรีย : เพิ่มผู้รับ ยกเลิก                                                                                                    |                                  |
| 🔲 ទ័យបម្ភាគលះ                                                                                                    |                                  |
| ี เวียงทุกกอง                                                                                                    |                                  |
| անությունը<br>Մությունը                                                                                                    |                                  |
|                                                                                                    |                                  |
|                                                                                                    |                                  |
|                                                                                                    | - 14 TH - 0 9 F - 2 F - 4 4 1631 |
|                                                                                                    | 11/8/2558                        |

กดเลือกหนังสือตามประเภทของหนังสือ ชั้นความลับ แบ่งออกเป็น <sub>ต</sub>ชั้น ชั้นปกติ , ชั้นปกปิด ,ชั้นลับ

| เอกสาร :               | ภายใน •                                                                                                    |
|------------------------|----------------------------------------------------------------------------------------------------|
| ไฟล์อัฟโหลด :          | เลือกไฟล์ ไม่ได้เลือกไฟล์ใด<br>เลือกไฟล์ ไม่ได้เลือกไฟล์ใด<br>เลือกไฟล์ ไม่ได้เลือกไฟล์ใด<br>* ไปล้วันโหลดอาร์รี่ขนาดไม่เดิน 10 mb ถ้าไฟล์ในอย่ะถิ่นอาจะช่วให้วัฟโนลดร้านอะไม่สามารถวัฟโนลดได้ |
| เลขที่ส่ง:             | รักรอกเป็นตัวเลขเท่านั้น                                                                                                    |
| ชั้นดวามลับ :          | ลับ •                                                                                                    |
| ความเร่งด่วน :         | ปกติ กดเลือก ตามชั้นความลับ                                                                                                    |
| *ที่:                  | อับ หนังสือ                                                                                                    |
| * จาก :                |                                                                                                    |
| * ฉ.พายเมื่อมวัมที่ !  | 11/08/2558                                                                                                    |
| สงทองบอนงนท.           |                                                                                                    |
| * วันที่หนังสือ :      | 11/08/2558                                                                                                    |
| * เรื่อง :             |                                                                                                    |
| * เรียน :              |                                                                                                    |
| ดำเนินการภายในวันที่ : | 11/08/2558                                                                                                    |
|                        | 🗹 อนุญาดให้เพิ่มเดิมได้ 🗹 อนุญาดให้ค้นหาได้                                                                                                    |
| รายชื่อผู้รับ :        | เพิ่มผู้รับ ยกเล็ก                                                                                                    |
|                        | 🗌 เวียนทุกคณะ                                                                                                    |
|                        | 🗌 เวียนทุกกอง                                                                                                    |
|                        | 🔲 เวียนทุกสำนัก                                                                                                    |
|                        | 🔲 เวียนทุกสถาบัน                                                                                                    |
|                        | 🔲 เวียนทุกศูนย์                                                                                                    |
|                        | 🔲 เวียนสถานีวิทยุ                                                                                                    |
| สรุปเรื่อง :           |                                                                                                    |

ความเร่งด่วนของหนังสือ แบ่งออกเป็น ๔ ประเภท ปกติ ด่วน ด่วนมาก ด่วนที่สุด

| เอกสาร :               | ภายใน ▼                                                                                                    |
|------------------------|----------------------------------------------------------------------------------------------------|
| ไฟล์อัฟโหลด :          | <mark>เลือกไฟส์</mark> ไม่ได้เลือกไฟสได<br><mark>เลือกไฟส์</mark> ไม่ได้เลือกไฟสได<br><mark>เลือกไฟส์</mark> ไม่ได้เลือกไฟสได<br>* ไฟล์อีฟโหลดดวชียนาดไม่เกิน 10 mb ถ้าไฟส์ใหญ่เกินอาจจะทำให้อัฟโหลดข้าและไม่สามารถอัฟโหลดได้ |
| เลขที่ส่ง :            | * กรอกเป็นดัวเลขเท่านั้น                                                                                                    |
| ชั้นความลับ :          | ลับ 🔻                                                                                                    |
| ความเร่งต่วน :         | ปกติ เสือกตามความข่วนของหนังสือ                                                                                                    |
| *าที:                  | ปกติ                                                                                                    |
| * ຈາດ :                | ดวน ว่า                                                                                                    |
| * องหะเมียมวัมหรื      | ด่วนที่สุด                                                                                                    |
| * *********            |                                                                                                    |
| - วนาหน่งสอ :          |                                                                                                    |
| * เรื่อง :             |                                                                                                    |
| * เรียน :              |                                                                                                    |
| ดำเนินการภายในวันที่ : | 11/08/2558 1 () () () () () () () () () () () () ()                                                                                                    |
|                        | 💌 อนุญาตให้เพิ่มเดิมได้ 💌 อนุญาตให้ค้นหาได้                                                                                                    |
| รายชื่อผู้รับ :        | เพื่มผู้รับ ยกเลิก                                                                                                    |
|                        | 🔲 เรียนทุกคณะ                                                                                                    |
|                        | 🔲 เรียนจุกกอง                                                                                                    |
|                        | 🦳 เรียนทุกสำนัก                                                                                                    |
|                        | 🔲 เรียนทุกสถาบัน                                                                                                    |
|                        | 🦳 เรียนพุกศูนย์                                                                                                    |
|                        | 🦳 เวียนสถานีวิทยุ                                                                                                    |
| สรุปเรื่อง :           |                                                                                                    |

กรอกข้อมูล "จาก" (หนังสือออกจากหน่วยงานไหน)

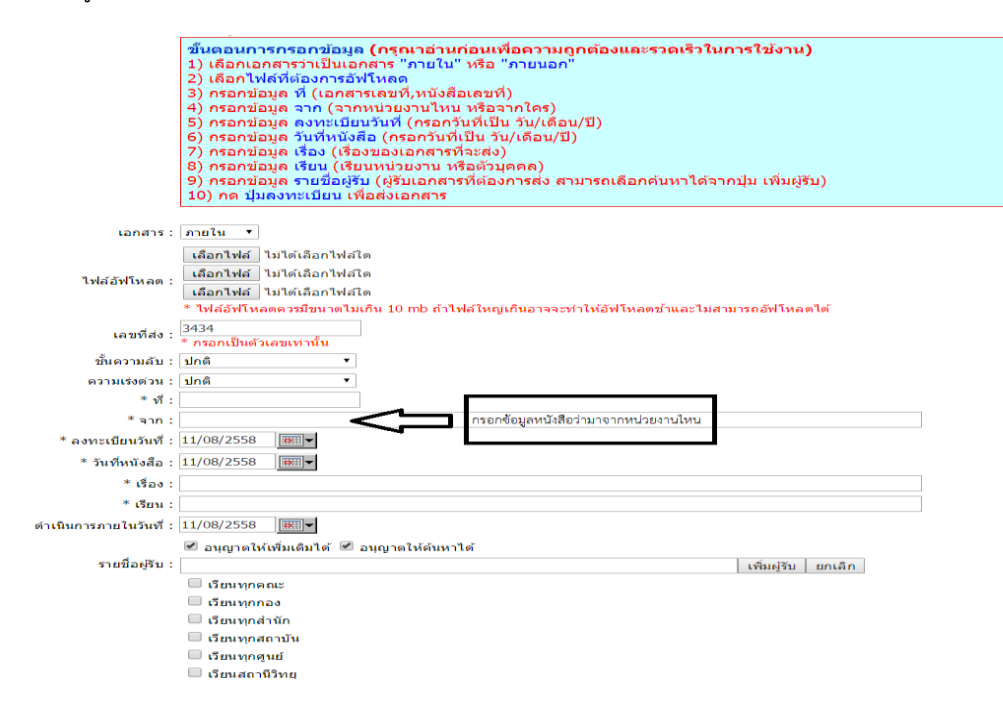

กรอกข้อมูล "ลงทะเบียนวันที่" (กรอกวันที่เป็น วัน/เดือน/ปี)

กรอกข้อมูล "วันที่หนังสือ" (กรอกวันที่เป็น วัน/เดือน/ปี)

| เอกสาร :               | ภายใน 🔻                                                                                       |
|------------------------|-----------------------------------------------------------------------------------------------|
|                        | ้เลือกไฟล์ ไม่ได้เลือกไฟล์ใด                                                                  |
| ไฟล์ อัฟโหลด :         | เลือกไฟล์ ไม่ได้เลือกไฟล์ใด                                                                   |
| CHARDINGHAM .          | เลือกไฟล์ ไม่ได้เลือกไฟล์ใด                                                                   |
|                        | * ไฟล์อัฟโหลดควรมีขนาดไม่เกิน 10 mb ถ้าไฟล์ใหญ่เกินอาจจะทำให้อัฟโหลดข้าและไม่สามารถอัฟโหลดได้ |
| เลขที่ส่ง :            | 3434<br>* กรอกเป็นตัวเลขเท่านั้น                                                              |
| ชั้นความลับ :          | ปกติ 🔹                                                                                        |
| ความเร่งด่วน :         | ปกติ 🔹                                                                                        |
| *ที:                   |                                                                                               |
| * จาก:                 |                                                                                               |
| * ลงทะเบียนวันที่      | 11/08/2558 m                                                                                  |
| * วันที่หนังสือ        | 11/08/2558                                                                                    |
| * เรื่อง :             |                                                                                               |
| * เรียน :              |                                                                                               |
| ดำเนินการภายในวันที่ : | 11/08/2558                                                                                    |
|                        | 🖉 อนญาตให้เพิ่มเติมได้ 🗹 อนญาตให้ค้นหาได้                                                     |
| รายชื่อผู้รับ :        | เพิ่มผู้รับ ยกเล็ก                                                                            |
|                        | 🗌 เวียนทุกคณะ                                                                                 |
|                        | 🔲 เวียนทุกกอง                                                                                 |
|                        | 🔲 เวียนทุกสำนัก                                                                               |
|                        | 🔲 เวียนทุกสถาบัน                                                                              |
|                        | 🔲 เรียนทุกศูนย์                                                                               |
|                        | 🔲 เวียนสถานีวิทยุ                                                                             |
| สรุปเรื่อง :           |                                                                                               |
|                        |                                                                                               |
|                        |                                                                                               |
|                        |                                                                                               |
|                        | ลงทะเบียน ยกเลิกรายการ                                                                        |
|                        |                                                                                               |

#### กรอกข้อมูล "เรื่อง" (เรื่องของเอกสารที่จะนำส่ง)

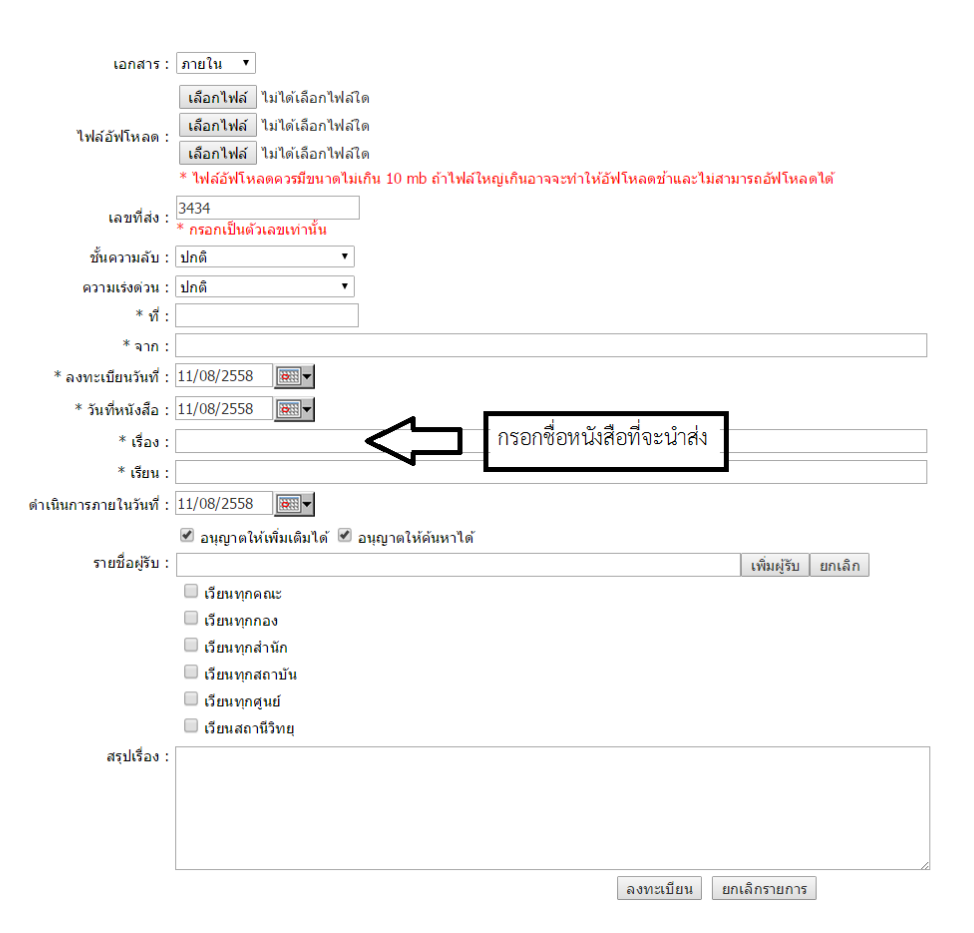

#### กรอกข้อมูล "เรียน" (เรียนหน่วยงาน หรือบุคคล)

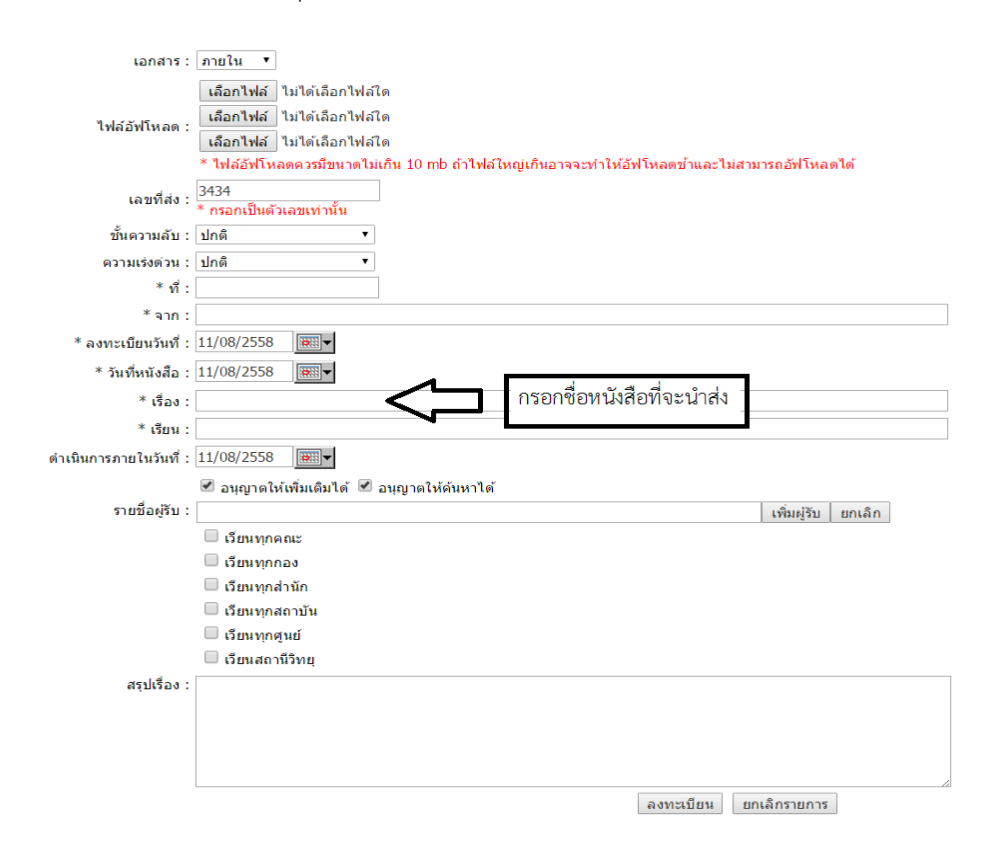

กรอกข้อมูล"รายชื่อผู้รับ" (ผู้รับเอกสารที่ต้องการส่ง สามรถเลือกค้นหาได้จากปุ่มเพิ่มผู้รับ) กดเพิ่มผู้รับ หมายเลขที่๑

กดเลือกตำแหน่ง หมายเลขที่ ๒

กดเลือกระบุหน่วยงาน หมายเลขที่ ๓

| E-doc Search Page :: - Google Chron | ne                                    |                                   |                |                             |
|-------------------------------------|---------------------------------------|-----------------------------------|----------------|-----------------------------|
| Attps://edoc.rmutp.ac.th/Sea        | archPersonal.aspx                     | Q                                 |                | Q 😭                         |
| ชื่อ :                              | นามสกุล :                             | (THE TRANSPO)                     |                |                             |
| ตำแหน่ง : ไม่ระบุตำแหน่ง            | • หน่วยงาน : ไม่ระบุหน่วยงาน • ต้นห   | n                                 |                |                             |
| ิ เลือกข้อมูลทั้งหมด                |                                       |                                   |                |                             |
|                                     | 1° 1°                                 |                                   |                |                             |
|                                     |                                       |                                   |                |                             |
| (                                   | 2                                     |                                   |                |                             |
|                                     | $\bigcirc$                            | มารถอัฟโหลดได้                    |                |                             |
|                                     |                                       |                                   |                |                             |
|                                     |                                       |                                   |                |                             |
|                                     |                                       |                                   |                |                             |
|                                     |                                       |                                   |                |                             |
|                                     |                                       |                                   |                |                             |
|                                     |                                       |                                   |                |                             |
|                                     |                                       |                                   |                |                             |
|                                     |                                       |                                   |                |                             |
|                                     |                                       |                                   |                |                             |
|                                     |                                       |                                   |                |                             |
|                                     |                                       |                                   |                |                             |
|                                     | 🗹 อนุญาตให้เพิ่มเติมได้ 🗹 อนุญาตให้ด้ | มหาได้                            |                |                             |
|                                     | รายชื่อผู้สืบ :                       | เพิ่มผู้รับ ยกเล็ก                |                |                             |
|                                     | นียนทุกคณะ                            | $\land$                           |                |                             |
|                                     | Cimunaa<br>Cimunaa                    | L L                               |                |                             |
|                                     | 🔍 เวียนทุกสานก                        | $\overline{\frown}$               |                |                             |
|                                     | 🗆 ฉัยมากศายย์                         | $\begin{pmatrix} 1 \end{pmatrix}$ |                |                             |
|                                     | 🔲 เวียนสถานีวิทยุ                     |                                   |                |                             |
|                                     | สรุปเรื่อง :                          |                                   |                |                             |
|                                     |                                       |                                   |                |                             |
|                                     |                                       |                                   |                |                             |
|                                     |                                       |                                   |                |                             |
|                                     |                                       |                                   |                |                             |
| พมายเพล กรณากรอกข้อมอชื่            | มีสักเล้กษณ์ * ให้ครบด้วน             | ลงทะเมยน ยกเลกรายการ              |                |                             |
| างคามอากุญ การมายอยู่สาย            | nergerin in invitation                |                                   |                |                             |
|                                     |                                       |                                   |                | 174                         |
| 🦻 (C) 📑 🔘                           |                                       |                                   | Address • 49 E | " 👯 🚳 🕅 🍢 💿 🏦 🏴 💷 🐠 11/8/25 |
|                                     |                                       |                                   |                |                             |

### กดปุ่มลงทะเบียนเพื่อส่งเอกสาร

40

| เอกสาร :               | ภายใน 🔻                                                                                       |
|------------------------|-----------------------------------------------------------------------------------------------|
|                        | เลือกไฟล์ ไม่ได้เลือกไฟล์โด                                                                   |
| N 1 4 8 15             | ้เลือกไฟล์ ไม่ได้เลือกไฟล์ใด                                                                  |
| ไฟลอฟเหลด :            | ้เลือกไฟล์ ไม่ได้เลือกไฟล์ใด                                                                  |
|                        | * ไฟล์อัฟโหลดดวรมีขนาดไม่เกิน 10 mb ถ้าไฟล์ใหญ่เกินอาจจะทำให้อัฟโหลดข้าและไม่สามารถอัฟโหลดได้ |
| เลขที่ส่ง :            | 3434                                                                                          |
| <i>2</i>               | * กรอกเป็นตัวเลขเท่านั้น                                                                      |
| ชั้นความลับ :          | ปกตั ▼                                                                                        |
| ความเร่งด่วน :         | ปกติ •                                                                                        |
| *ที:                   |                                                                                               |
| * จาก:                 |                                                                                               |
| * ลงทะเบียนวันที่ :    | 11/08/2558                                                                                    |
| * วันที่หนังสือ :      | 11/08/2558                                                                                    |
| * เรื่อง :             |                                                                                               |
| * เรียน :              |                                                                                               |
| ดำเนินการภายในวันที่ : | 11/08/2558                                                                                    |
|                        | 🗹 อนุญาดให้เพิ่มเติมได้ 🗹 อนุญาดให้ค้นหาได้                                                   |
| รายชื่อผู้รับ :        | เพิ่มผู้รับ ยกเลิก                                                                            |
|                        | 🗌 เวียนทุกคณะ                                                                                 |
|                        | 🗌 เวียนทุกกอง                                                                                 |
|                        | 🔲 เวียนทุกสำนัก                                                                               |
|                        | 🔲 เวียนทุกสถาบัน                                                                              |
|                        | 🔲 เรียนทุกศูนย์                                                                               |
|                        | 🗌 เวียนสถานีวิทยุ                                                                             |
| สรุปเรื่อง :           | <b>กดเพื่อลงทะเบียน</b>                                                                       |
|                        |                                                                                               |
|                        | <u> </u>                                                                                      |
|                        | <u>v</u>                                                                                      |
|                        | องทะเบียน ยุกเอ็กรายการ                                                                       |
|                        |                                                                                               |